## tehnotzka

https://tehnoteka.rs

## Uputstvo za upotrebu (EN)

TURTLE BEACH slušalice Recon 70N

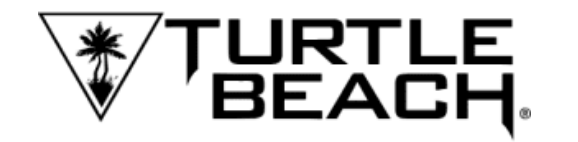

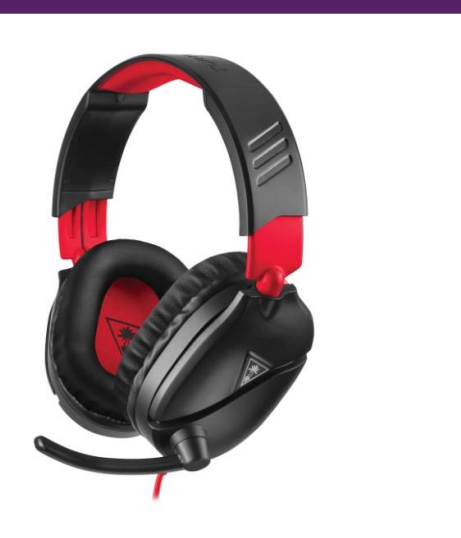

Tehnoteka je online destinacija za upoređivanje cena i karakteristika bele tehnike, potrošačke elektronike i IT uređaja kod trgovinskih lanaca i internet prodavnica u Srbiji. Naša stranica vam omogućava da istražite najnovije informacije, detaljne karakteristike i konkurentne cene proizvoda.

Posetite nas i uživajte u ekskluzivnom iskustvu pametne kupovine klikom na link:

https://tehnoteka.rs/p/turtle-beach-slusalice-recon-70n-akcija-cena/

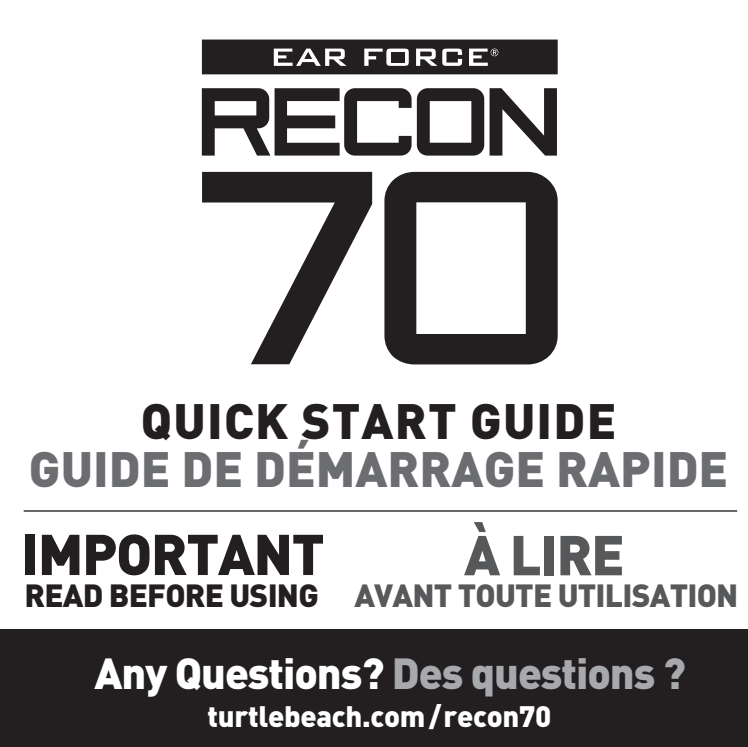

**Xbox One Setup** 

**Configuration Xbox One** 

Ø

 $\bigcirc$ 

**™**⊗

 $\bigcirc$ 

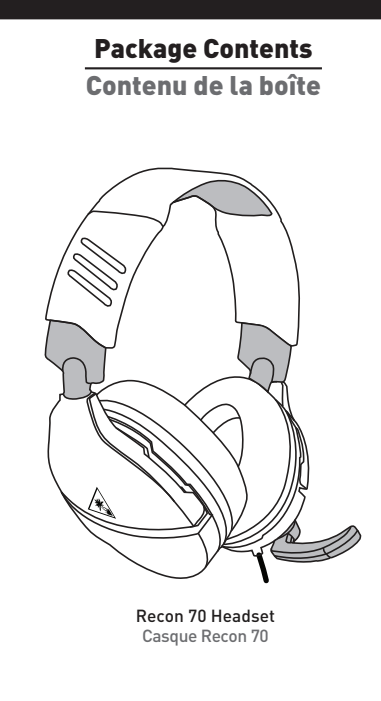

426-021-001-011 RB

## **VOLUME SETUP | CONFIGURATION DU VOLUME**

EN 1. Press the Xbox Button on your controller 2. Go to the System tab ( ) 3. Select Audio 4. Set Headset Volume to maximum 5. Set Headset Chat Mixer to the middle setting 6. Set Mic Monitoring to your preferred level

EN

ES . Pulsa el botón de Xbox en el mando Ye a la pestaña Sistema ( )
Ye a la pestaña Sistema ( )
Selecciona Sonido
Configura el volumen de los auriculares al máximo
Configura el mozicador de chat de los auriculares a la configuración intermedia
Configura el monitor de micrófono a tu nivel preferido

IT 1. Premi il pulsante Xbox sul controller 2. Sezione Sistema ( 🋱 ) 3. Seleziona Audio Seleziona Audio
Imposta il volume delle cuffie al massimo
Configura il mixer per la chat delle cuffie al venera madia valore medio 6. Impostare il controllo microfono sul livello preferito

SE SE 1. Tryck på Xbox-knappen på handkontrollen 2. Gå till (filken System [ ) 3. Välj Ljud 4. Höj headsetvolymen till högsta nivå 5. Ställ in headsetets chattmix på mellaninställn 6. Ställ in mikrofonåterspelning till önskad nivå

NL NL 1. Druk op de Xbox-knop op je controller 2. Ga naar het tabblad System ( 🍘 ) 3. Selecteer Audio 4. Stel Headset Volume in op Maximum 5. Stel Headset Chat Mixer in op de middelste instelling 6. Stel Mic monitoring in op je gewenste niveau FR 1. Appuyez sur la touche Xbox de votre manette 2. Ouvrez l'onglet Système ( ) 3. Sélectionnez Audio 4. Paramétrez le volume du casque au maximum 5. Pour le mélangeur de tchat du casque, choisissez le réglage du milieu 6. Paramétrez le réglage du microphone selon vos préférences

1. Premir o Botão Xbox no comando

I. Tryk på Xbox-knappen på din controller
2. Gå til fanen System { (2) }
3. Vælg i yd
4. Sæt headset-tydstyrkke til maksimum
5. Sæt Headset-chatmixer til den midterste indstilling
6. Set Mikrofonkontrol til dit foretrukne niveau

### SURROUND SOUND SETUP (AVAILABLE ONLY ON XBOX ONE) **CONFIGURATION DU SON SURROUND** (DISPONIBLE UNIQUEMENT SUR XBOX ONE)

**Headset Controls** 

Commandes du casque

Ć

 Press the Xbox Button on your controller
Go to the System tab ( ) 3. Select Settings >> Display & sound >> Audio Output 4. Set Headset format to Windows Sonic for Headphones

**NOTE: Over Rotating Mic** Turning the mic past positions 1 & 3 may cause damage to the mic. REMARCHE · Positionnement du

Orienter le microphone au-delà des positions 1 et 3 risque de

0

Relevez le microphone pour le couper (voir position 2).

Flip up mic to mute (see position 2).

microphone

l'endommager.

Mic Mute

Microphone muet

▪> 1. Pulsa el botón de Xbox en el mando 2. Ve a la pestaña Sistema ( ∰ ) 3. Selecciona Configuración >> Pantalla y sonido >> Salida de sonido 4. Configura el formato de los auriculares a Windows Sonic nara auriculares

 Premi il pulsante Xbox sul controller
Sezione Sistema ( ) 3. Impostazioni >> Schermo e audio >> Uscita audio 4. Imposta il formato su Windows Sonic per cuffie

Tryck på Xbox-knappen på handkontrollen
Gå till fliken System ( )
Väti Inställningar >> Bildskärm och ljud >> Videoutgång
Ställ in headsetformat till Windows Sonic för hörlurar

1. Druk op de Xbox-knop op je controller 2. Ga naar het tabblad System ( 🛱 ) Selecteer Settings >> Display & Sound >> Audio Output
Stel Headset format in op Windows Sonic for Headphones

 Appuyez sur la touche Xbox de votre manette
Ouvrez l'onglet Système ( )
Ouvrez Paramètres >> Affichage et son >> Sortie audio 4. Paramétrez le format de casque sur Windows Sonic pour casque DE

Master Volume

Adjusts the master volume of the

incoming game and chat audio. Volume principal

Règle le volume principal du jeu et du chat vocal entrant.

1. Drücke die Xbox-Taste deines Controllers 2. Navigiere zum Systemreiter ( 🎲 ) 3. Wähle Einstellungen >> Anzeige & Sound >> Audioausgabe 4. Wähle als Headset-Format "Windows Sonic for

Headphones

. Premir o Botão Xbox no comando 2. Selecionar o separador Sistema ( 🎇 ) 3. Selecionar Definições >> Imagem e Som >> Saída de Áudio Configurar o formato dos auscultadores em Windows Sonic para auscultadores

DK DK 1. Tryk på Xbox-knappen på din controller 2. Gå til fanen System ( ) 3. Vælg Indstillinger >> Billede og lyd >> Lyd-output 4. Vælg headset-formatet Windows Sonic til hovedtelefoner

For more information on Xbox Surround Sound visit: us d'informations sur l'effet Surround Xbox, rendez-vous sur: Pour plus d'info turtlebeach.com/sonic

Le casque Recon 70 nécessite la manette Xbox One avec 3,5mm casque jack. Pour toute utilisation avec la manette Xbox One d'origine, l'adaptateur audio pour casque Ear Force est nécessaire. Disponible su turtlebeach.com

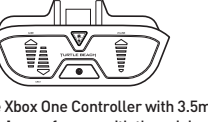

Note/ Remarque :

The Recon 70 requires the Xbox One Controller with 3.5mm headset jack. Purchase the Ear Force Headset Audio Controller from turtlebeach.com for use with the original Xbox One Controller.

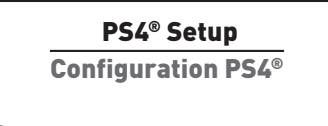

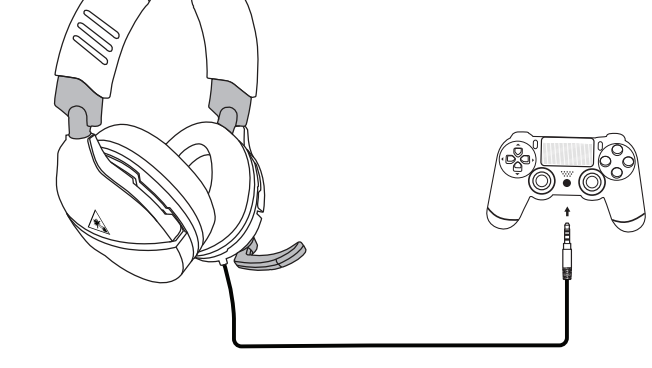

1. Go to Settings >> Devices >> Audio Devices

1. Ouvrez Paramètres >> Périphériques >> Périphériques audio

 Ve a Configuración >> Dispositivos >> Dispositivos de sonido
Configura los Dispositivos de entrada y de salida a auriculares conectados al mando Configura la salida de los auriculares a todos los sonidos
Configura el nivel del control de volumen (cascos) al máximo
Selecciona Ajustar el nivel del micrófono y sigue las instrucciones para calibrar el micrófono

. . Selezionare Impostazioni >> Dispositivi >> Dispositivi audio 2. Selezionare come dispositivo di ingresso e di uscita le cuffie collegate al controller 3. Impostare l'opzione Riproduci l'audio tramite cuffie su Tutto l'audio 4. Impostare il livello di Controllo del volume (cuffie) al massimo

5. Selezionare l'opzione Regola il livello del microfono e seguire le istruzioni a schermo per calibrare il microfono

11. Dirija-se a Definições » Dispositivos » Dispositivos de Áudio 2. Selecione os auscultadores ligados ao comando como o dispositivo de entrada e saída de áudio 3. Selecione "Todo o Áudio" em "Enviar áudio para os auscultadores"

4. Defina o "Controlo de volume (auscultadores)" para o máximo

one "Ajustar nível do microfone" e siga as instruções de calibração no ecrã

1. Ga naar Instellingen > Apparaten > Audioapparaten er- en ui

 Wählen Sie Einstellungen >> Geräte >> Audiogeräte
Wählen Sie unter Eingabe- und Ausgabe-Gerät das mit dem Controller verbundene Headset aus 3. Stellen Sie die Ausgabe an Kopfhörer auf Gesamter Sound ein

A stellen Sie die Lautstärkeregelung (Kopfhörer) auf Maximum ein 5. Wählen Sie die Option zur Einstellung des

Mikrofonpegels und folgen Sie den Anweisungen zur Kalibrierung Ihres Mikrofons

 Gå till Inställningar >> Enheter >> Ljudenheter
Ställ in In- och utdataenhet till Headset anslutet till handkontroll
Ställ in Utdata till hörlurar till Allt ljud 4. Ställ in volymkontroll (hörlurar) till maximal nivå 5. Välj Justera mikrofonnivå och följ instruktionerna på skärmen för att kalibrera din mikrofon

DK 1. Gå til Indstillinger >> Enheder >> Lydenheder 2. Indstil Input & Output Device til Headset Connected to Controlle**r** 

3. Vælg Send til hovedtelefoner for Al lyd 4. Indstil lydstyrken (hovedtelefoner) til det maksimale

5. Vælg Tilpas mikrofonlydstyrke, og følg instruktionerne på skærmen for at kalibrere din mikrofon

Nintendo Switch<sup>™</sup> Setup

**Configuration Nintendo Switch**<sup>™</sup>

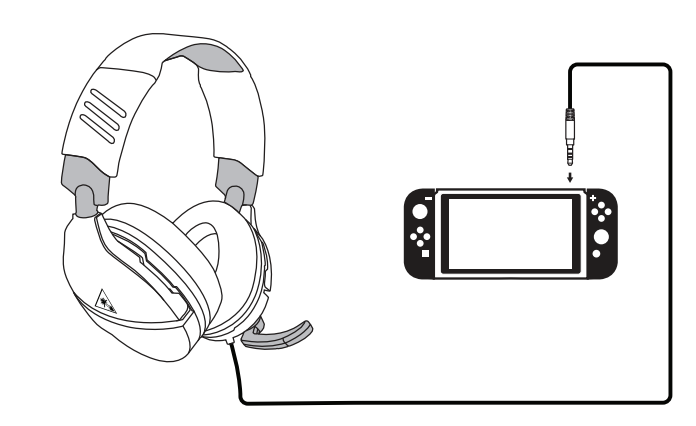

DK nställningen

1. Drücke die Xbox-Taste deines Controllers 2. Navigiere zum Systemreiter ( 🗱 ) 3. Wähle Audio Wähle Audio
Stelle die Headset-Lautstärke auf das Maximum ein
Stelle die Chat-Abmischung des Headsets auf den mittleren Wert ein
Stelle den Mikromonitor auf deine bevorzugte Lautstärke ein

Premiro Botado Abox no comando
Selecionar o separador Sistema (1)
Selecionar Audio
Colocar o volume dos auscultadores no máximo
Configurar o editor de som do chat dos auscultadores para a definição do meio
Colocar a monitorização de microfone no nível desejado

ES

2. Set Input & Output Device to Headset Connected to Controlle 3. Set Output to Headphones to All Audio

4. Set Volume Control (Headphones) level to maximum 5. Select Adjust Microphone Level and follow the on-screen instructions to calibrate your microphone

2. Dans Périphérique d'entrée et Périphérique de sortie sélectionnez Casque branché à la manette 3. Dans Sortie vers le casque, sélectionnez Tout audio 4. Le niveau de volume du paramètre Réglage du volume (casquel doit être au maximum 5. Sélectionnez Régler le niveau du microphone et suivez les instructions à l'écran pour régler votre microphone

op controller 3. Stel de uitvoer in op Hoofdtelefoon naar alle audio s. Stel Volumebediening (hoofdtelefoon) in op maximaal 5. Selecteer Microfoonniveau aanpassen en volg de instructie in beeld om je microfoon te kalibreren

narque

Chat available for games that support in-game chat capability.

Chat en jeu disponible pour les jeux disposant de cette option.

### PC/Mac<sup>®</sup> & Mobile Setup

#### **Configuration PC/Mac® & Mobile**

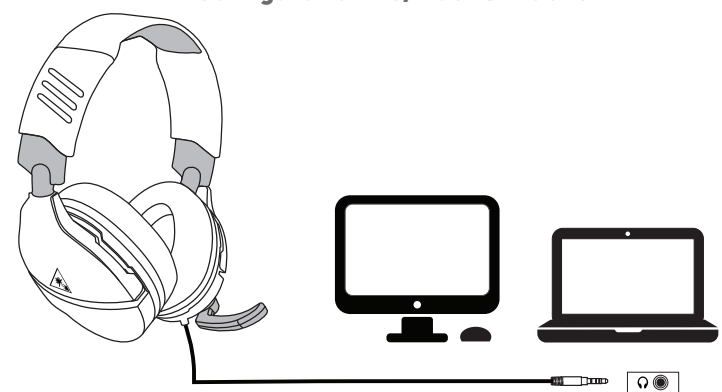

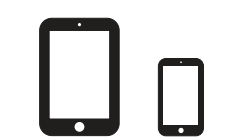

#### Note: If your PC uses separate Green/Pink connectors for audio you will need a PC Splitter Cable. This adapter is available online at turtlebeach.com

Remarque : Un câble Y est nécessaire pour les PC dotés de sorties audio rose et verte. Ce câble est également en vente sur turtlebeach.com

#### Regulatory Compliance Statements for the EAR FORCE RECON 70 -Ieral (

### **Class B Interference Statement**

Increase the separation between the equipment and receiver.
Connect the equipment into an outlet on a circuit different from that to which the receiver is connected.
Consult the dealer or an experienced radio/TV technician for help.

#### FCC Caution:

A Cautom is device complies with Part 15 of the FCC Rules. Operation is subject to the following two conditions: (1) This device may not use harmful interference, and (2) this device must accept any interference received, including interference that may cause

undesired operation. This product is compliant with the Consumer Product Safety Improvement Act of 2008, Public Law 110-314 (CPSIA)

#### Canadian ICES Statements

Canadian ILes Statements Canadian Department of Communications Radio Interference Regulations This digital apparatus does not exceed the Class B limits for radio-noise emissions from a digital apparatus as set out in the Radio Interference Regulations of the Canadian Department of Communications. This Class B digital apparatus complies with Canadian ICES-003

Règlement sur le brouillage radioélectrique du ministère des Communications Cet appareil numérique respecte les limites de bruits radioélectriques visant les appareils numériques de classe B prescrites dans le Règlement sur le brouillage radioélectrique du ministère des Communications du Canada. Cet appareil numérique de la Classe B est conforme à le perme NMR 002 du Conada

e à la norme NMB-003 du Canada.

#### European Union and European Fair Trade Association (EFTA) Regulatory Compliance

#### Declaration of Conformity

Marking by this symbol:  $\mathbf{C}\mathbf{E}$ 

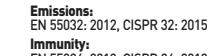

indicates compliance with the Essential Requirements of the EMC Directive of the European Union (2014/30/EU). This equipment meets the following conformance standards:

Safety: EN 40950-1:2006 + A11:2009 + A1:2010 + A12:2011 + A2:2014 (T-Mark License) IEC 60950-1:2005 (2nd Edition) + Am 1:2009 + Am 2:2013 (CB Scheme Certificate), EN 50332-1:2013, EN 50332-2:2013, EN

71-3: 2013 al licenses issued for specific countries available on request

EN 55024: 2010, CISPR 24: 2010 EN 61000-4-2: 2009, EN 61000-4-3: 2006 + A1: 2008 + A2: 2010 EN 61000-4-8: 2010 EN 61000-4-8: 2010 The products are licensed, as required, for additional country specific standards for the International Marketplace. Additional issued licenses available upon request.

Environmental: Low Voltage Directive 2014/35/EU, RoHS 2011/65/EU, REACH 2006/1907/EC, WEEE 2012/19/EU, Packaging 94/62/EC, Toys Safety Directive 2009/48/EC

#### Please visit the following URL for a complete copy of the Declaration of Conformity: http://www.turtlebeach.com/homo

- This symbol on the product or its packaging indicates that this product must not be disposed of with your other household waste. Instead, it is your responsibility to dispose of your waste equipment by handing it over to a designated collection point for the recycling of waste electrical and electronic equipment. The separate collection and recycling of your waste equipment at the time of disposal will help conserve natural resources and ensure that it is recycled in a manner that protects human health and the environment. For more information about where you can drop off your waste for recycling, please contact your local authority, or where you purchased your product. X

Turtle Beach Europe Ltd is obligated as a producer with a main activity of selling under The Producer Responsibility Obligations (Packaging Waste) Regulations 2007. To fulfil our obligation we are registered with Comply Direct and their Recycling Room. Here you will find advice and information on packaging waste management, recycling symbols and the waste hierarchy principles of reduce, reuse and recycle. https://www.complydirect.com/the-recycling-room/

# tehnotzka

Ovaj dokument je originalno proizveden i objavljen od strane proizvođača, brenda Turtle Beach, i preuzet je sa njihove zvanične stranice. S obzirom na ovu činjenicu, Tehnoteka ističe da ne preuzima odgovornost za tačnost, celovitost ili pouzdanost informacija, podataka, mišljenja, saveta ili izjava sadržanih u ovom dokumentu.

Napominjemo da Tehnoteka nema ovlašćenje da izvrši bilo kakve izmene ili dopune na ovom dokumentu, stoga nismo odgovorni za eventualne greške, propuste ili netačnosti koje se mogu naći unutar njega. Tehnoteka ne odgovara za štetu nanesenu korisnicima pri upotrebi netačnih podataka. Ukoliko imate dodatna pitanja o proizvodu, ljubazno vas molimo da kontaktirate direktno proizvođača kako biste dobili sve detaljne informacije.

Za najnovije informacije o ceni, dostupnim akcijama i tehničkim karakteristikama proizvoda koji se pominje u ovom dokumentu, molimo posetite našu stranicu klikom na sledeći link:

https://tehnoteka.rs/p/turtle-beach-slusalice-recon-70n-akcija-cena/